# UPOV PRISMA: Payment /Billing/ Invoicing process

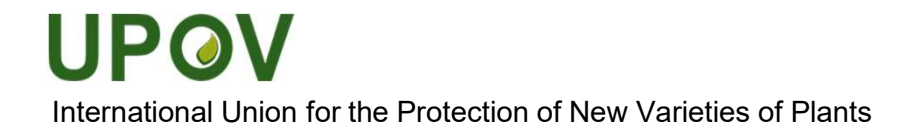

## Agenda

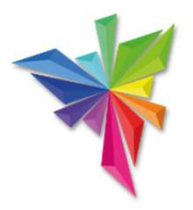

- WIPO Pay
- Billing/Invoicing process
- Payment process : Single Vs Bulk Payment

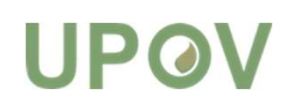

### How to get into WIPO PAY

After submission:

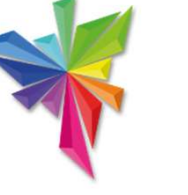

### At the time of submission:

#### XU 30202100001392 (PBR) Overview of the application and the permi You are Confirm Dialog × **Confirm Dialog** Please evel. X You sho You will be redirected to WIPO payment gateway. In order to finalize the payment process, you will Would you like to continue ? Fees bunt be redirected to WIPO payment gateway. Would UPOV P you like to continue ? Total A Cancel Promotional code -Cancel Enter code here. Add to payment basket Continue

Anytime at: https://www3.wipo.int/epayweb/v2/summary.xhtml

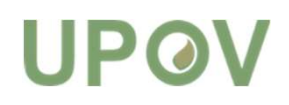

**Payment Details** 

### WIPO PAY

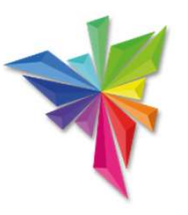

The customer ID associated to your WIPO account

### **PAYMENT DETAILS**

Your WIPO account is currently associated to the customer 151327 WIPO for billing purposes if this is incorrect please contact us.

Attention: Recent changes to European payment security regulations mean that some customers are experiencing problems paying with a credit/debit card.

If your card payment is declined you should <u>click here</u> for instructions on how to resolve the issue.

| Choose payment method |                                |                                               |  |
|-----------------------|--------------------------------|-----------------------------------------------|--|
|                       | Business reference             |                                               |  |
| Bank transfer         | Item UPV/XU_30202100001658_QZP | Amount due 90.00 CHF<br>Payment status Unpaid |  |
| Credit/Debit card     |                                |                                               |  |
| PayPal                |                                |                                               |  |
| Go back Continue      |                                |                                               |  |

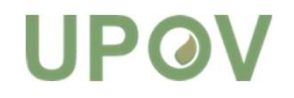

## Payment methods Bank Transfer

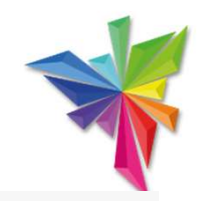

### **PAYMENT DETAILS**

Your WIPO account is currently associated to the customer 151327 WIPO for billing purposes, if this is incorrect please contact us.

| Attention: Recent changes to European payment security regulations mean that some customers are experiencing problems paying with a credit/debit card.<br>If your card payment is declined you should <u>click here</u> for instructions on how to resolve the issue. |                                |                                               |   |
|----------------------------------------------------------------------------------------------------|--------------------------------|-----------------------------------------------|---|
| Choose payment method<br>Bank transfer                                                                                                    |                                |                                               | v |
|                                                                                                    |                                |                                               |   |
| Payment subject Fee for UPOV services                                                                                                    | Item UPV/XU_30202100001658_QZP | Amount due 90.00 CHF<br>Payment status Unpaid |   |
| Total amount due CHF 90.00                                                                                                    |                                |                                               |   |
| Go back Continue                                                                                                    |                                |                                               |   |

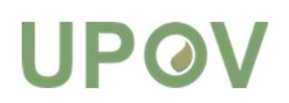

## Payment methods Bank Transfer

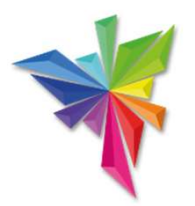

### PAYMENT DETAILS

Continue

### - DETAILS OF THE BANK ACCOUNT TO MAKE THE TRANSFER TO

The International Bureau of WIPO will send a receipt within 10 days of the date your bank or postal transfer is received. If you do not receive a WIPO receipt within 10 days of submitting your payment, please <u>contact us</u>.

Please ensure that the Reference is included in your bank transfer, failure to do so will lead to your application not being processed.

Reference to include in your payment EPMT-UAAR-I2BR Beneficiary UPOV IBAN CH89 0483 5243 6928 4100 0 Swift/BIC CRESCHZZ80A Bank Credit Suisse, 1211 Geneva 70, Switzerland

Total amount due CHF 90.00

Send me these payment details by email

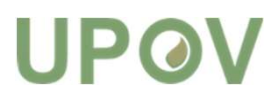

### Payment methods Bank Transfer

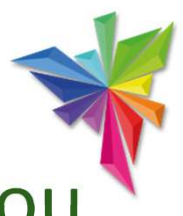

- It is important to announce in WIPO Pay that you are going to pay by bank transfer.
- The payment reference will facilitate matching automatically the payment.
- Please make sure you include the payment reference and not the invoice ID.
- The bank charges needs to be borne by the customer Thank you for your business.

Thank you for your business. Nous vous remercions pour cette transaction.

When paying by Bank Transfer please make your payment to the following account: Si vous payez par virement bancaire, veuillez utiliser les coordonnées bancaires ci-après :

Credit Suisse, CH-1211 Geneva 70, UPOV account - IBAN Nº CH89 0483 5243 6928 4100 0 - SWIFT/BIC:CRESCHZZ80A

When making your bank transfer please include the following: EPAY-U8B7-QYD9

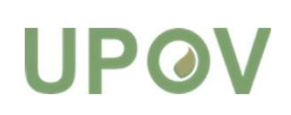

If you have already paid this invoice by Credit Card or PayPal you will receive your receipt shortly by email. If you have not received your receipt by email please contact us to confirm the payment. Si cette facture a été payée par Carte de Crédit ou par Paypal, vous recevrez rapidement votre confirmation de paiement par e-mail. Si vous n'avez pas reçu de confirmation de paiement par e-mail, veuillez nous contacter.

## Payment methods Credit/debit card

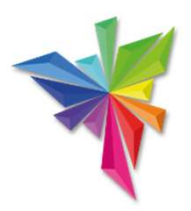

### **PAYMENT DETAILS**

Your WIPO account is currently associated to the customer 151327 WIPO for billing purposes, if this is incorrect please contact us.

| Attention: Recent changes to European payment security regulations mean that some customers are experiencing problems paying with a credit/debit |  |
|----------------------------------------------------------------------------------------------------|--|
| card.                                                                                                    |  |

If your card payment is declined you should <u>click here</u> for instructions on how to resolve the issue.

| Choose payment method<br>Credit/Debit card |                                |                                               | - |
|--------------------------------------------|--------------------------------|-----------------------------------------------|---|
|                                            |                                |                                               |   |
| Payment subject Fee for UPOV services      | Item UPV/XU_30202100001662_QZP | Amount due 90.00 CHF<br>Payment status Unpaid |   |
| Total amount due CHF 90.00                 |                                |                                               |   |
| Go back Continue                           |                                |                                               |   |

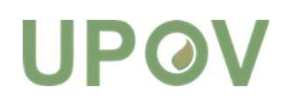

## Payment methods Credit/debit card

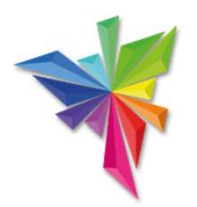

Attention: Recent changes to European payment security regulations mean that some customers are experiencing problems paying with a credit/debit card.

If your card payment is declined you should <u>click here</u> for instructions on how to resolve the issue.

### 3D Secure (3DS)

The recent implementation of the EU's Payment Services Directive 2 includes a requirement for strong customer authentication when making card payments. If you continue to experience card payment declines and are unable to pay with your card you should contact your bank or card issuer to resolve the problem.

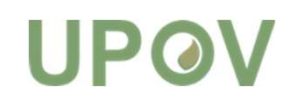

## Payment methods Paypal

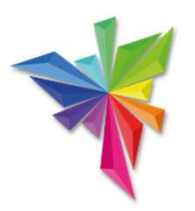

### **PAYMENT DETAILS**

Your WIPO account is currently associated to the customer 151327 WIPO for billing purposes, if this is incorrect please contact us.

Attention: Recent changes to European payment security regulations mean that some customers are experiencing problems paying with a credit/debit card.

If your card payment is declined you should <u>click here</u> for instructions on how to resolve the issue.

| Choose payment method<br>PayPal                                      | *                                             |
|----------------------------------------------------------------------|-----------------------------------------------|
|                                                                      |                                               |
| Payment subject Fee for UPOV services Item UPV/XU_30202100001662_QZP | Amount due 90.00 CHF<br>Payment status Unpaid |
| Total amount due CHF 90.00                                           |                                               |
| Go back Continue                                                     |                                               |

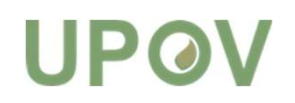

### Payment

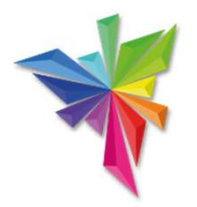

# • In case of bank transfer, the payer will receive immediately payment instructions.

| EPMT-ULBF-65BJ                                                                                                    |                                                |                                                            |                                                                                                    |                                                                      |
|----------------------------------------------------------------------------------------------------|------------------------------------------------|------------------------------------------------------------|----------------------------------------------------------------------------------------------------|----------------------------------------------------------------------|
| AYMENT DETAILS                                                                                                    |                                                |                                                            |                                                                                                    |                                                                      |
| Beneficiary                                                                                                    | UPOV                                           |                                                            |                                                                                                    |                                                                      |
| IBAN                                                                                                    | CH69 0483 5243 6928 4100 0                     |                                                            |                                                                                                    |                                                                      |
| SWIFT/BIC                                                                                                    | CRESCHZ280A                                    |                                                            |                                                                                                    |                                                                      |
| Bank                                                                                                    | Credit Suisse, 1211 Geneva 70, Switzerland     |                                                            |                                                                                                    |                                                                      |
| Reference                                                                                                    | EPMT-ULBF-658J                                 |                                                            |                                                                                                    |                                                                      |
| BASKET                                                                                                    |                                                |                                                            |                                                                                                    |                                                                      |
| Payment subject                                                                                                    |                                                | Fee for UPOV PRISMA                                        |                                                                                                    |                                                                      |
| Amount                                                                                                    |                                                | 90.00 CHF                                                  |                                                                                                    |                                                                      |
| Payment method                                                                                                    |                                                | Bank tränsfer                                              |                                                                                                    |                                                                      |
| rrate (downwi/k/k/)                                                                                                    |                                                | 08/01/2021                                                 |                                                                                                    |                                                                      |
| PAYMENT ITEMS                                                                                                    |                                                |                                                            |                                                                                                    |                                                                      |
| Payment number                                                                                                    | llem                                           |                                                            | Description                                                                                                    | Amount                                                               |
| EPAY-UVA-IF88                                                                                                    | UPV/XU_30202100000412_AR                       |                                                            |                                                                                                    | 90.00 CHF                                                            |
| Please https://www3.wipo.int/contac                                                                                                    | t/en/area.jsp?                                 |                                                            |                                                                                                    |                                                                      |
| and the second second se |                                                |                                                            |                                                                                                    |                                                                      |
| to warea=finance                                                                                                    | unt to the neuron or entity effective a second | Stors MID/1 have account within 10 down trass such resount | If the algorithms of a stranged and an and a solution of the solution of the s | INT WITHIN THA ANIA PARAAR PLAAPA INTERPRETERS THAT INTO PRATA AND I |

### Payment

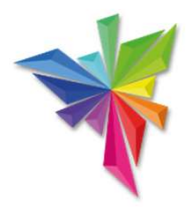

 In case of credit/debit card or paypal, the payer will receive immediately the payment confirmation.

| EPMT-UL8B-KY2W     |      |                     |             |                                 |
|--------------------|------|---------------------|-------------|---------------------------------|
| BASKET             |      |                     |             |                                 |
| Payment subject    |      | Fee for UPOV PRISMA |             |                                 |
| Amount             |      | 90.00 CHF           |             |                                 |
| Payment method     |      | Credit card         |             |                                 |
| Credit card        |      | VIS                 |             |                                 |
| Transaction number |      | UVPMTFE200177941    |             |                                 |
| Date (dd/mm/yyyy)  |      | 12/01/2021          |             |                                 |
| PAYMENT ITEMS      |      |                     |             |                                 |
| Payment number     | Item |                     | Description | Amount                          |
|                    |      |                     |             | Contraction for the Contraction |

# UPØV

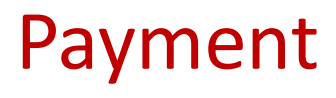

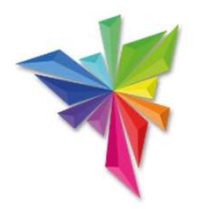

• In all cases, the invoices will be sent in PDF at latest in the next working day.

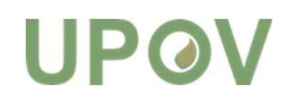

### Agenda

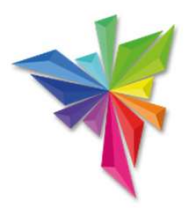

- WIPO Pay
- Billing /Invoicing process
- Payment process : Single Vs Bulk Payment

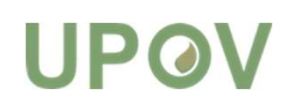

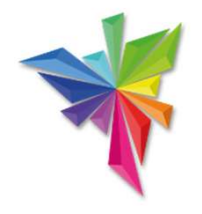

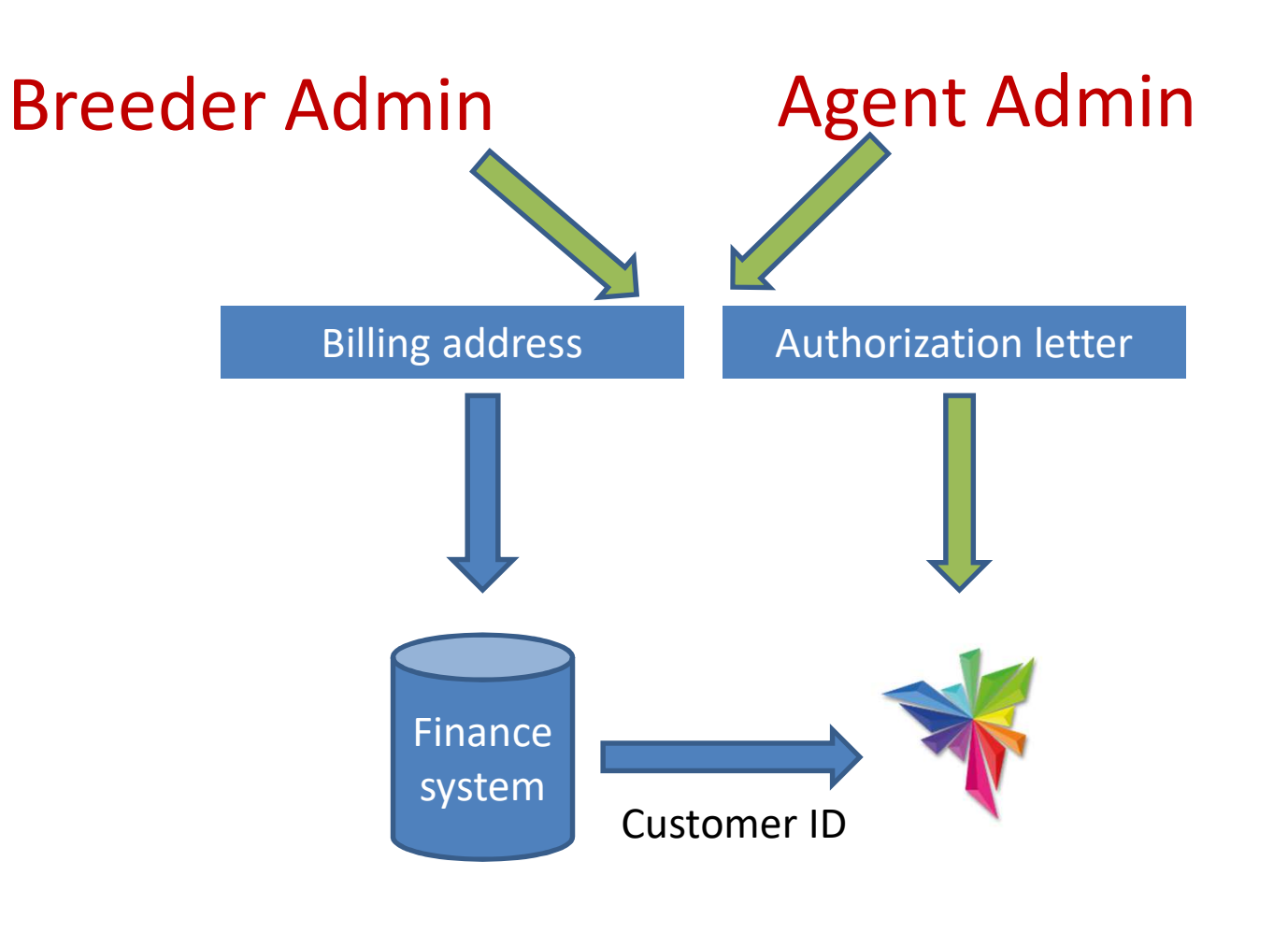

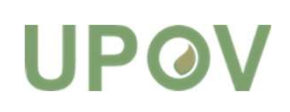

Breeder Admin/Agent admin

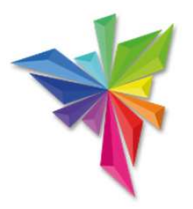

- Overview of all applications within the company
- Responsible for granting access to other colleagues
- All colleagues within the same company share the same customer id.

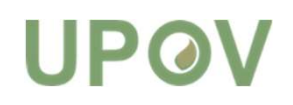

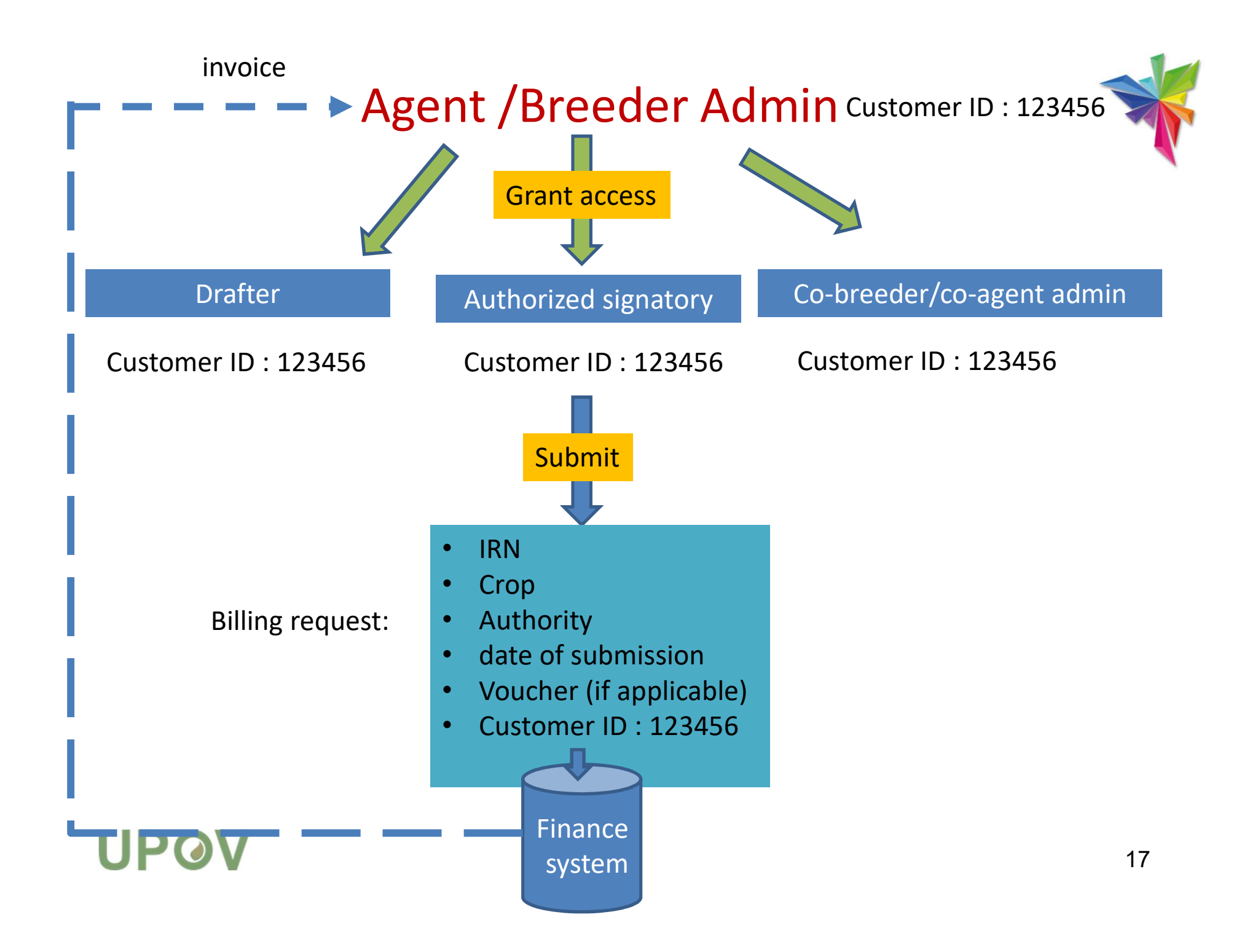

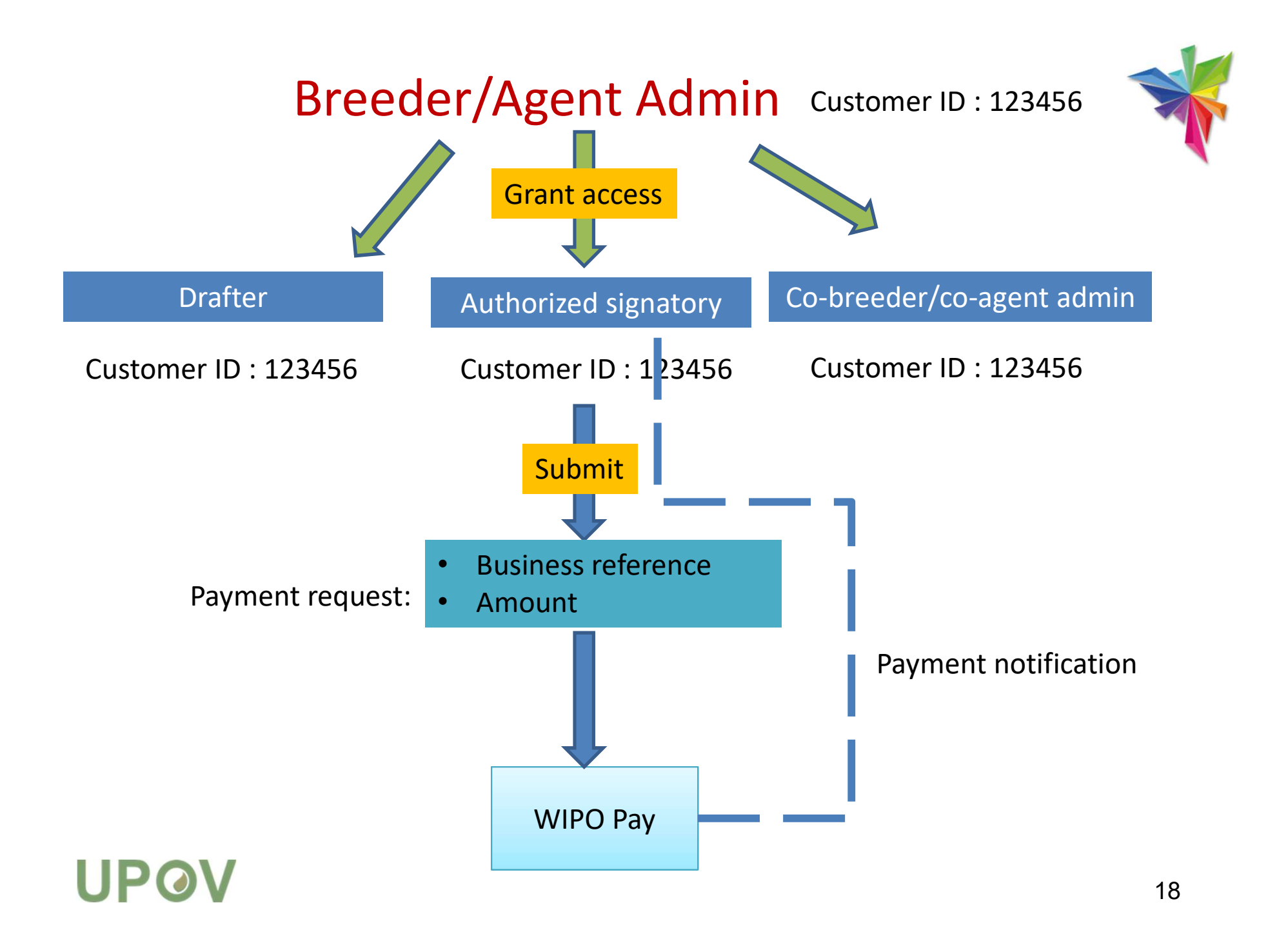

## Invoicing

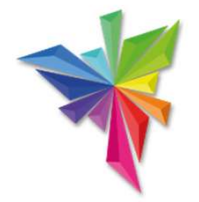

- If the billing address of the payer should be different from the billing address of the agent/breeder admin:
  - The payer should have a different customer id

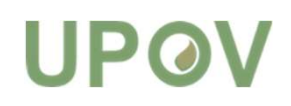

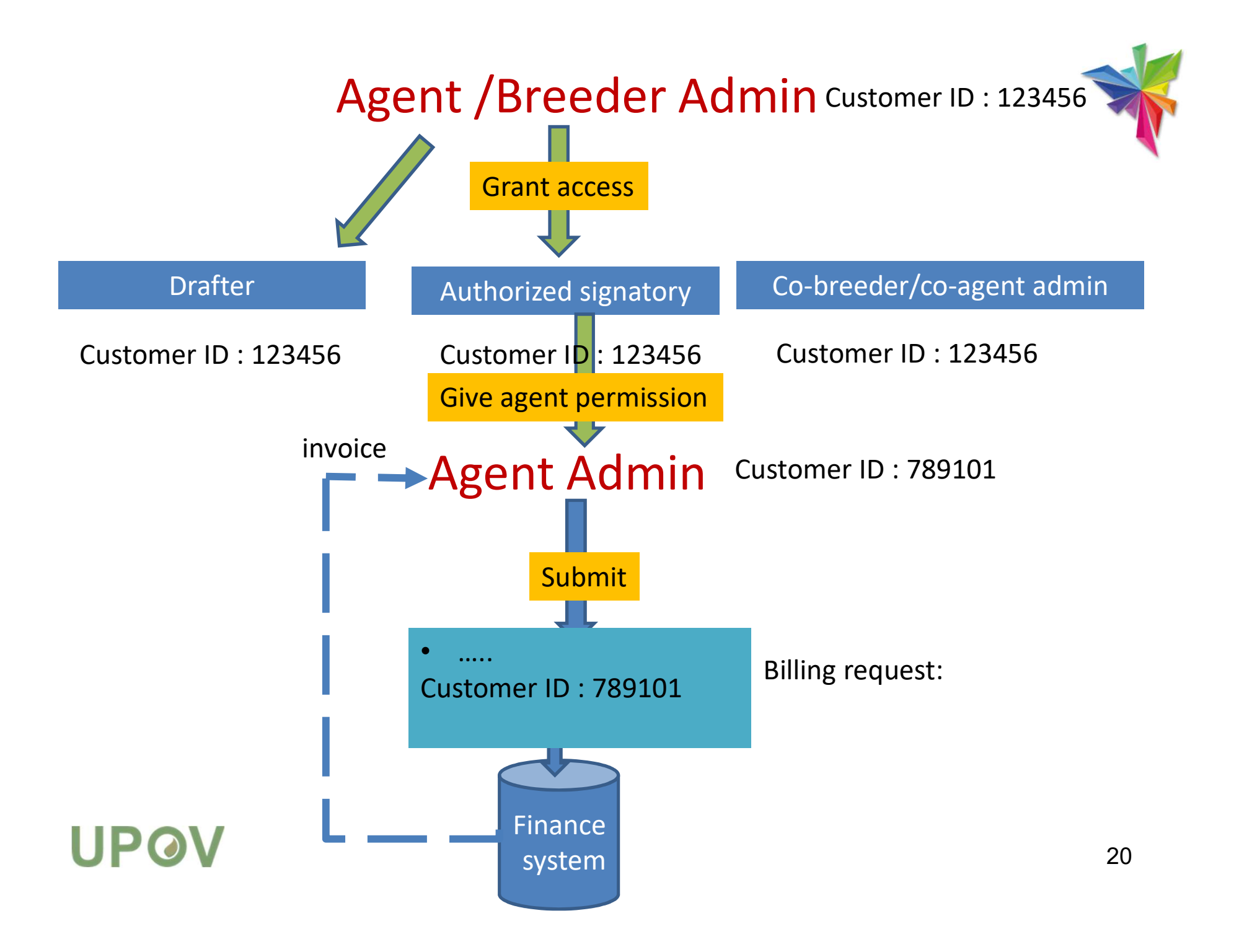

## Invoicing

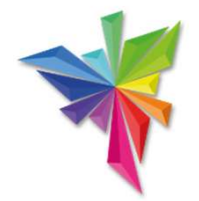

- Each billing address should have a separate account with a proper customer ID.
- Collaboration accounts : drafters, authorized signatories, co-breeders/co-agents can be kept within the global account.

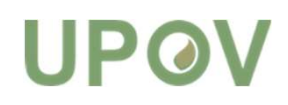

### Agenda

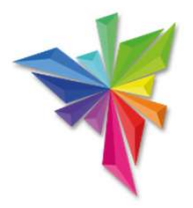

- WIPO Pay
- Billing process
- Payment process : Single Vs Bulk Payment

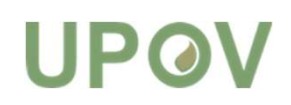

## Payment process Single payment Vs Bulk payment

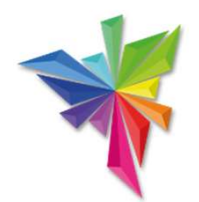

**Payment Details** 

You are applying for Other in C HILE

Please note that only UPOV PRISMA Fees are requested at UPOV PRISMA level. You should pay the application fees directly to CHILE

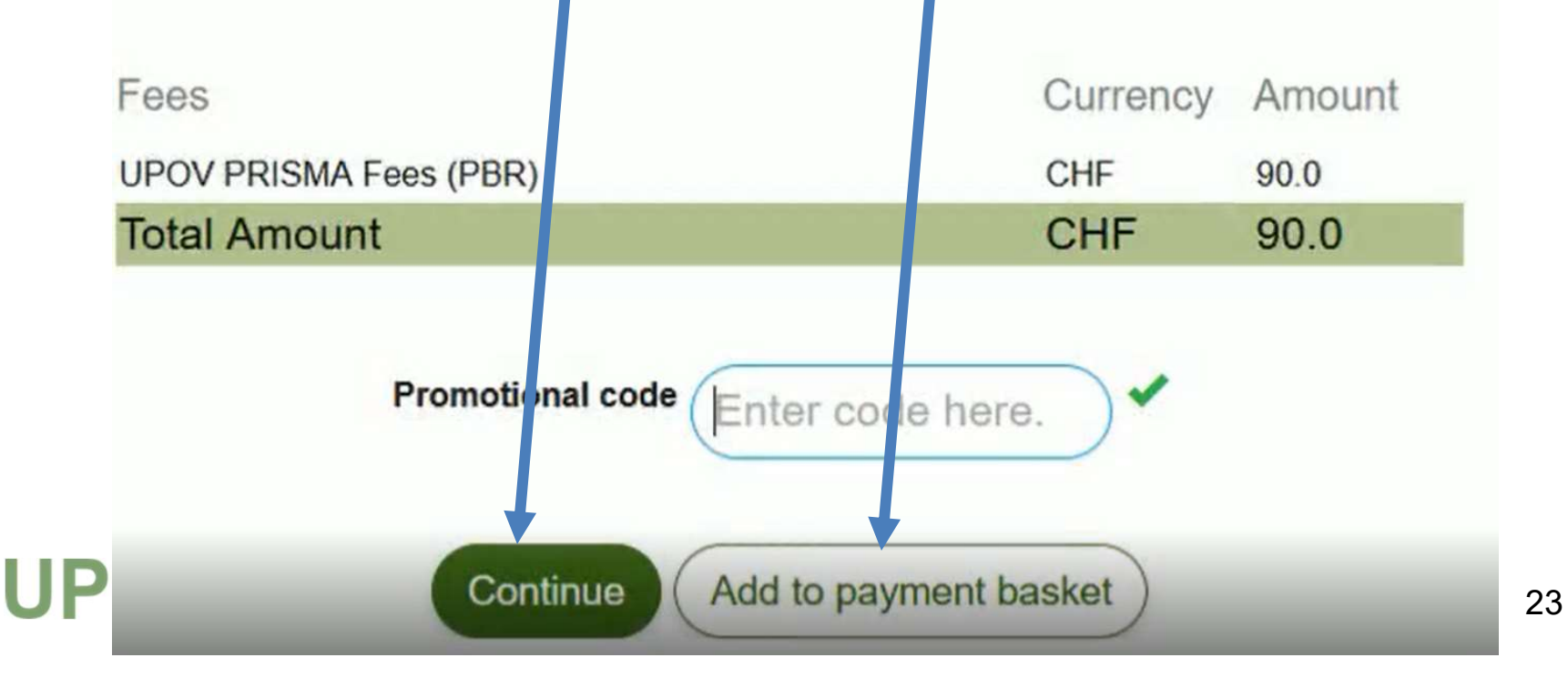

## Payment process – Bank Transfer Single payment

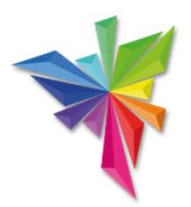

- Indicate the payment method in the EPAY interface
- In case of Bank Transfer:
  - Single payment: indicate the epay reference: EPAY XXXX-XXXXX as displayed in the invoice

Thank you for your business. Nous vous remercions pour cette transaction.

When paying by Bank Transfer please make your payment to the following account: Si vous payez par virement bancaire, veuillez utiliser les coordonnées bancaires ci-après :

Credit Suisse, CH-1211 Geneva 70, UPOV account - IBAN N° CH89 0483 5243 6928 4100 0 - SWIFT/BIC:CRESCHZZ80A

When making your bank transfer please include the following: EPAY-U8B7-QYD9

If you have already paid this invoice by Credit Card or PayPal you will receive your receipt shortly by email. If you have not received your receipt by email please contact us to confirm the payment.

Si cette facture a été payée par Carte de Crédit ou par Paypal, vous recevrez rapidement votre confirmation de paiement par e-mail. Si vous n'avez pas reçu de confirmation de paiement par e-mail, veuillez nous contacter.

## Payment process – Bank Transfer Bulk payment

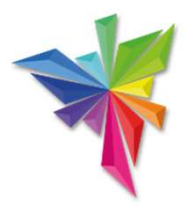

- In case of Bank Transfer:
  - Bulk payment: indicate the basket id

### DETAILS OF THE BANK ACCOUNT

| The International Bureau of WIPO will send a receipt within 10 days | ofthe |
|---------------------------------------------------------------------|-------|
| payment, please <u>contact us.</u>                                  |       |

Please ensure that the Reference is included in your bank transfer, fa

Reference to include in your payment EPMT-UX9W-6GJ7

Beneficiary UPOV

IBAN CHER HE I CHER CONTROL

Swift/BIC

Bank Create Lance 1211 General R. Sa Ramana

Please don't list up the payment references

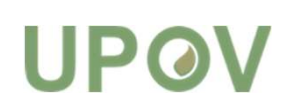

Total amount due CHF 180.00

Payment process – Bank Transfer Bulk payment

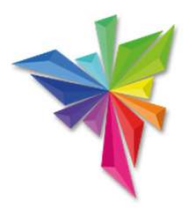

- For each application, an invoice is generated
  - Difficult to manage in some finance systems
- Future developments:
  - One single invoice with the total amount
    - Detailed split will be provided

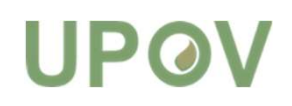

# Payment process – Bank Transfer Single payment Vs Bulk payment

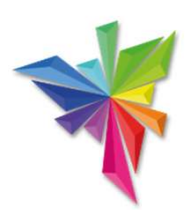

Refer to Payment reference EPAY-xxxx-xxxxx Refer to Basket ID EPMT-xxxx-xxxxx

### DETAILS OF THE BANK ACCOUNT

Thank you for your business. Nous yous remercions pour cette transaction.

When paying by Bank Transfer please make your payment to the following account: Si vous payez par virement bancaire, veuillez utiliser les coordonnées bancaires ci-après :

Credit Suisse, CH-1211 Geneva 70, UPOV account - IBAN N° CH89 0483 5243 6928 4100 0 - SWIFT/BIC:CRESCHZ

When making your bank transfer please include the following: EPAY-U8B7-QYD9

If you have already paid this invoice by Credit Card or PayPal you will receive your receipt shortly by email. If you have not received your receipt by email please contact us to confirm the payment. Si cette facture a été payée par Carte de Crédit ou par Paypal, vous recevrez rapidement votre confirmation de paieme Si vous n'avez pas reçu de confirmation de paiement par e-mail, veuillez nous contacter.

The International Bureau of WIPO will send a receipt within 10 days of the payment, please <u>contact us.</u>

Please ensure that the Reference is included in your bank transfer, fa

Reference to include in your payment EPMT-UX9W-6GJ7 Beneficiary UPOV IBAN Swift/BIC Bank

Total amount due CHF 180.00

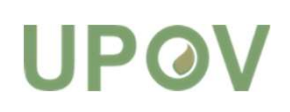

### Payment process

<u>https://www.upov.int/upovprisma/en/quickguid</u>
<u>es.html</u>

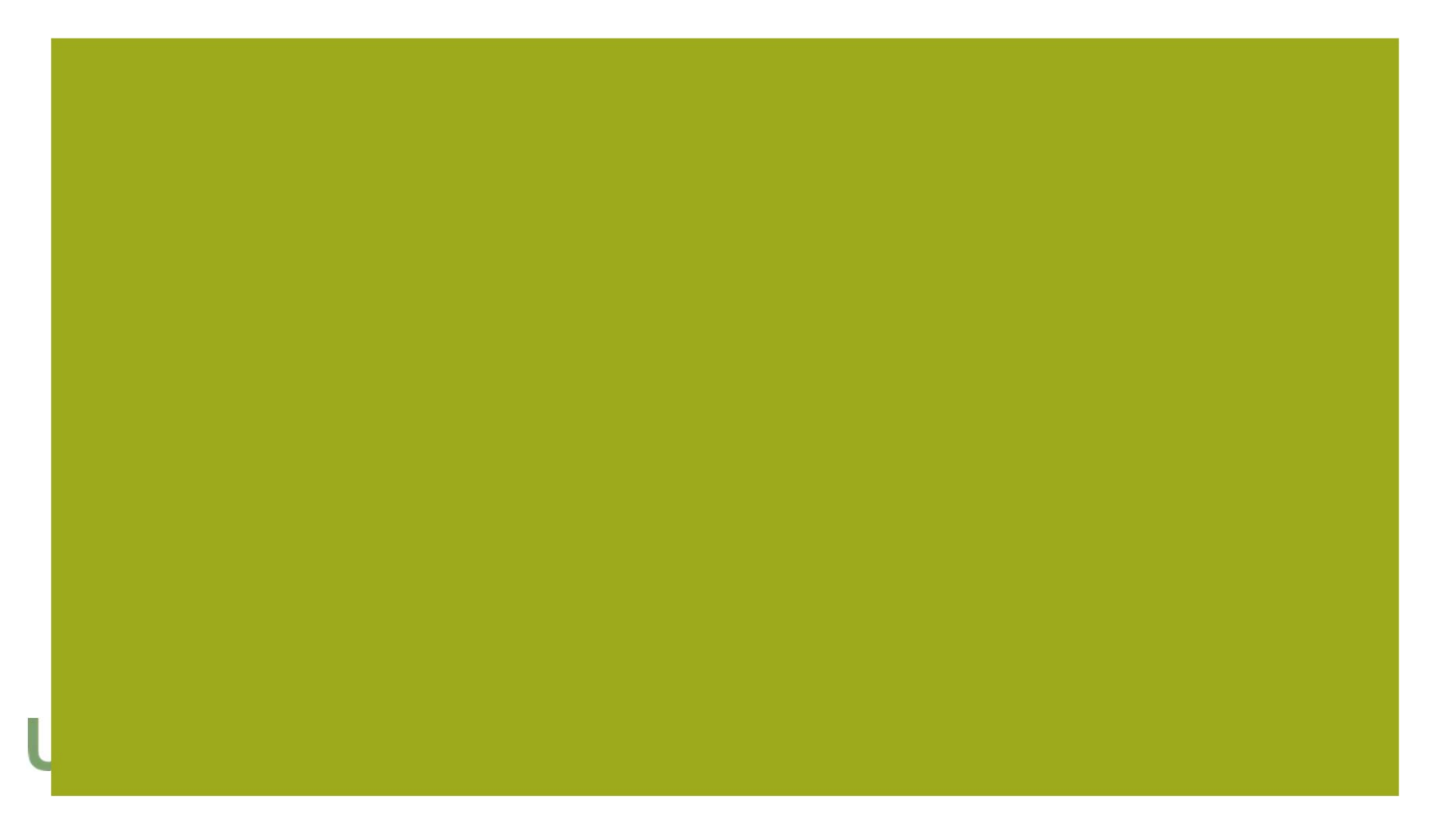

### For queries related to payment of fees, please contact us at: <u>https://www3.wipo.int/contact/en/area.jsp?ar</u> <u>ea=finance-upov</u>

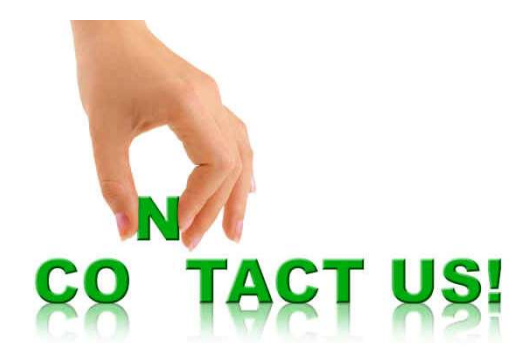

### Home > About WIPO > Contact Us Contact Us: UPOV For best results, please complete this form in Chrome, Firefox or Safari. Mandatory fields are marked as (required). Topic (required) Finance Sub-topic UPOV Question (required) Attachment Browse... No file selected. (File size limited to 2 MB - Accepted formats: pdf, txt, jpeg, jpg, gif, png) First name Last name Company/Organization Phone number E-mail address (required) Verification (required) I'm not a robot reCAPTCHA If you cannot tick the verification box, please ensure you are using Chrome, Firefox or Safari. In Internet Explorer the box may not function correctly.

Submit

Contact Us

WIPO

# prisma@upov.int

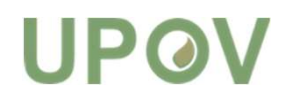